## Ouverture et navigation sur un compte Twitter

## Ouverture, connexion et annulation d'un compte.

**Ouverture**: Téléchargez l'application à partir du Microsoft Store ou accédez au site Web de Twitter. Ouvrez l'application pour procéder à son ouverture. Rejoignez Twitter aujourd'hui et cliquez sur **S'inscrire avec Google** et répondre aux diverses questions : courriel, mot de passe, nom d'utilisateur (@nom et chiffre, **Important de retenir et noter le nom de l'utilisateur car il sera exigé lors de connexion au compte**)), confirmation du courriel.

**Déconnexion** : pour se déconnecter cliquez sur votre nom en bas à gauche de l'écran et sur **Se déconnecter du nom d'utilisateur**.

Désabonnement : à gauche de l'écran, cliquez Notifications et sur la roue dentelée

(paramètres) et sur Votre compte et sur Désactivez le compte. Lisez le texte et si vous voulez toujours vous désabonnez cliquez Désactivez et suivre la procédure qui suit.

## Établir votre profil

À l'ouverture de votre session Twitter, cliquez sur **Profil** à gauche de l'écran. Cliquez sur **Éditer le profil**. Ajouter une photo de vous ou un avatar. Compléter les informations que vous jugez pertinentes.

## Postez un message et suivre des personnes ou sujets

Une des principales fonctions de Twitter est de suivre des personnes connues ou non et d'évaluer leur discours (leur Twits ou gazouillis). Pour rechercher une personne (par exemple Justin Trudeau, François Legault, Barak Obama, Joe Biden...), inscrivez votre requête sous la rubrique **Rechercher Twitter** en haut à droite de l'écran.

De plus vous pouvez lancer une discussion ou émettre un commentaire de moins de 280 caractères qui pourront être vus sans consentement de votre part et aussi ce même document peut être diffusé (retwitter) à différentes personnes. Pour ce faire, ajoutez

un texte sous la rubrique : Quoi de neuf et cliquez sur Tweeter . Dans vos messages, vous pouvez inclure des mots clefs qui vous mènent à différents Twits sous la forme suivante: #mot clef (on appelle cette procédure hashtag). Pour rechercher des Twits de personnes ou des Twits qui incluent le nom recherché on peut utiliser la procédure suivante: dans le champ de saisie utiliser l'arobas @ suivie du nom de la personne (@Justin Trudeau). Sur la page d'accueil qui s'ouvre, vous pouvez vous abonner aux comptes Twitter qui vous sont proposés.

En cliquant sur **Abonnements**, vous verrez les comptes auxquels vous êtes abonnés : vous pouvez vous désabonner en cliquant sur **Abonné**, le message **Se désabonner**.